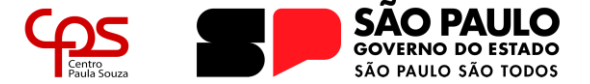

# COMO ASSINAR ELETRONICAMENTE UM DOCUMENTO PORTAL GOV.BR

A assinatura de documentos de forma digital através do Portal GOV.BR tem validade e são reconhecidas legalmente, seguindo a Lei nº 14.063, de 23 de setembro de 2020.

É importante salientar que, toda documentação assinada de forma digital, deve manter seu formato digital. A impressão do documento, por exemplo, invalida a assinatura pois impossibilita a verificação dela.

## **IMPORTANTE!**

Para utilizar o serviço do Portal GOV.BR é necessário que a conta do usuário possua o nível de segurança nível **prata** ou **ouro**. É possível conferir no Portal do Governo Federal como adequar o nível de segurança para a utilização do serviço.

### Assinando um documento

Acesse o *website* do Governo Federal para assinaturas eletrônicas (<u>https://assinador.iti.br/</u>) e realize o login clicando em "**Entrar com o gov.br**" no canto superior-direito da página:

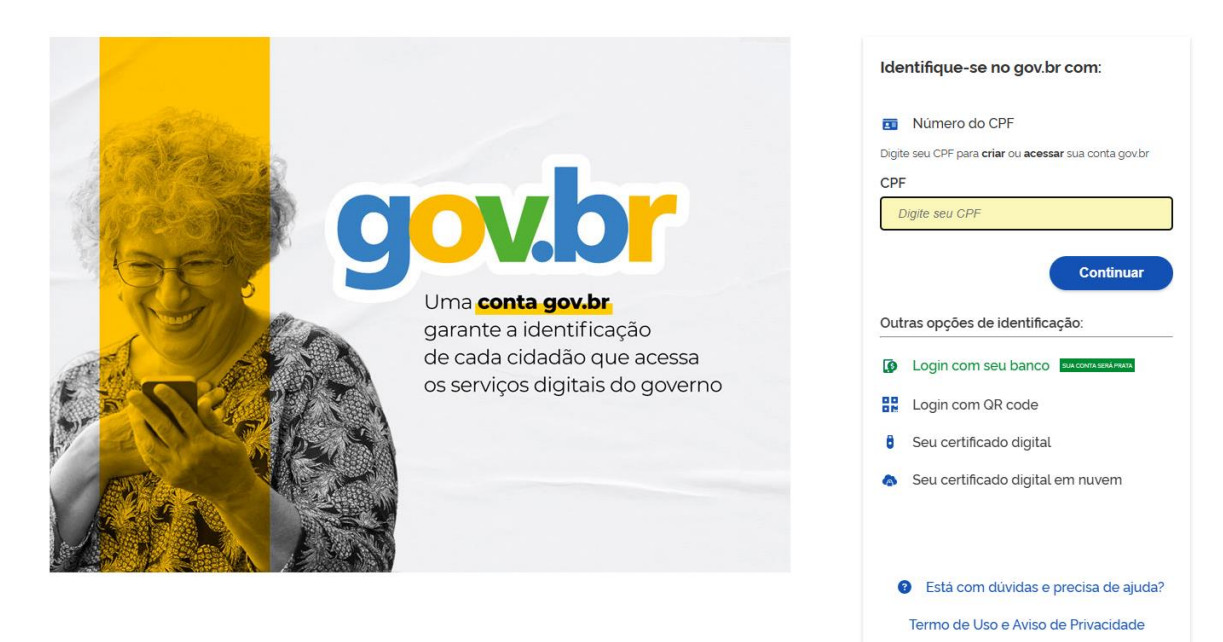

Após o login, o usuário será direcionado para a tela "Assinatura de documento". Neste momento será necessário escolher o arquivo a ser assinado eletronicamente, para isso clique em "(+) **Escolher arquivo**" ou, ainda, arraste e solte o arquivo na área indicada na plataforma

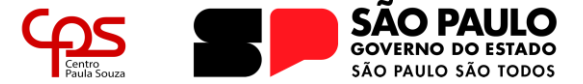

| = gov.br                              |                                                         | sair                |
|---------------------------------------|---------------------------------------------------------|---------------------|
| Assinatura de d                       | ocumento                                                |                     |
| 0                                     | 2                                                       | 3                   |
| Escolher arquivo                      | Assinar arquivo                                         | Baixar arquivo      |
| • Escolher arquivo                    |                                                         |                     |
| Escolha apenas arquivos nas extensões | .DOC ou .DOCX ou .ODT ou .JPG ou .PNG ou .PDF com até 1 | оомв.               |
|                                       | Arraste e solte o arqu<br>computador a                  | uivo do seu<br>aqui |

Ao anexar o documento, ele será aberto para que seja conferido, caso esteja correto, clique em AVANÇAR para assinar o documento e, caso esteja incorreto, clique em VOLTAR para retornar ao passo anterior para anexar novamente o arquivo.

| Assinatura de o                                    | documento                                                |                             |
|----------------------------------------------------|----------------------------------------------------------|-----------------------------|
| 0                                                  | 2                                                        | 3                           |
| Escolher arquivo                                   |                                                          | Baixar arquivo              |
| DOCUMENTO TESTE.pdf 55 KB                          |                                                          |                             |
| Verifique se o documento correto foi<br>documento. | carregado e, em seguida, clique em "Avançar" para escolh | er o local da assinatura no |
| □                                                  | I — + Zoom automático :                                  |                             |
|                                                    | DOCUMENTO TESTE                                          |                             |
|                                                    |                                                          |                             |
| Voltar                                             |                                                          | Avançar                     |

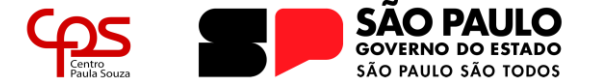

Avançando para a próxima tela, será necessário alocar **área de assinatura eletrônica** no corpo do arquivo. Para mover a Área de assinatura (quadro laranja), onde a assinatura será efetivamente realizada, clique e arraste até o local do texto onde normalmente o usuário assinaria fisicamente. Clique no botão "Assinar" após inserir a área de assinatura no local correto.

| 1                    | 2                                                                                                    | 3       |
|----------------------|----------------------------------------------------------------------------------------------------|---------|
| Dica: Não é necessár | io assinar cada página. Apenas uma assinatura garante a integridade de todo o documento.                                         |         |
| □                    | 1 de 1 — + Zoom automático ÷                                                                                                    | 50      |
|                      | DOCUMENTO TESTE<br>Area da assinatura<br>Tome ciudado para não esconder uma<br>informação importante do documento.<br>ASSINATURA |         |
|                      | Clique no documento para reposicionar a assinatura.                                                                              |         |
| Voltar               |                                                                                                    | Assinar |

A plataforma autoriza a assinatura de até cinco documentos simultâneos. Assim, ao clicar em ASSINAR, aparecerá uma janela questionando o usuário se ele possui mais algum documento a ser assinado ou se está pronto para o próximo passo.

| D |                                                                                  |
|---|----------------------------------------------------------------------------------|
|   | Você pode carregar <b>até cinco documentos</b><br>e assiná-los todos de uma vez! |
|   | O que deseja fazer?                                                              |
|   | Carregar outro documento                                                         |
|   | Assinar                                                                          |
|   | Fechar                                                                           |
|   |                                                                                  |

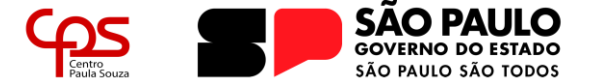

Caso opte por carregar outros documentos, deve-se seguir os passos anteriores. Estando pronto para o próximo passo, clique em "Assinar";

Neste momento será necessário realizar a validação do usuário para validar a assinatura através dos dados do Governo Federal, para isso será solicitado que o usuário escolha o Provedor de Assinatura. Clique em "usar gov.br" e, em seguida, insira o código que será enviado de acordo com a mensagem em tela (pode ser enviada via SMS, e-mail ou verificação via aplicativo gov.br).

|                                                                                   | <b>Govier Portal de assinatura</b><br>Serviço de assinatura digital de documentos                                                                 |
|-----------------------------------------------------------------------------------|----------------------------------------------------------------------------------------------------|
|                                                                                   | Autorização<br>Você autoriza o(a) Portal de assinatura gov.br a assinar<br>digitalmente <b>1 (um)</b> documento?                                  |
| <b>Govibr</b> Portal de assinatura<br>Serviço de assinatura digital de documentos | Uma mensagem com o código foi enviada para o seu<br><b>aplicativo gov.b</b> r. Por favor, digite o código para autorizar a<br>assinatura digital. |
| Escolha o provedor de assinatura:                                                 | Se você não receber o código, verifique se as notificações do                                                                                     |
| Gov.BR<br>Certificado digital emitido pelo portal Gov.BR                          | aplicativo estão habilitadas, nas configurações do seu celular.<br>Código:                                                                        |
|                                                                                   | Código enviado via aplicativo gov.br                                                                                                    |
|                                                                                   | Autorizar                                                                                                    |
|                                                                                   | Reenviar código                                                                                                    |
|                                                                                   | Cancelar                                                                                                    |

Após a validação, o documento estará assinado e pronto para ser baixado. Clique no ícone para realizar o *download* do arquivo do documento assinado.

| Assinatura <mark>d</mark>      | e documento                         |                |
|--------------------------------|-------------------------------------|----------------|
| 1                              | 2                                   | 3              |
| scolher arquivo                | Assinar arquivo                     | Baixar arquivo |
| ATENÇÃO:                       |                                     |                |
| Verifique as assinaturas em va | lidar.iti.gov.br                    |                |
| O arquivo não ficará gravado i | na base de dados.                   |                |
| . Para mais informações, acess | e a página da assinatura eletrônica |                |
| DOCUMENTO TESTE_as             | sinado.pdf                          | *              |

4

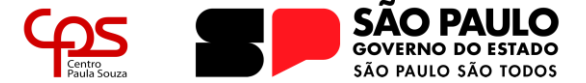

### **IMPORTANTE!**

O arquivo gerado é a única versão com assinatura registrada. Não existe *backup* em servidores do Governo Federal ou qualquer tipo de salvamento de arquivo além deste *download*. Após fechar a página, não será possível recuperá-lo. Caso o usuário perca o arquivo assinado, será necessário realizar todo o procedimento novamente.

Com estes simples passos, o documento estará assinado eletronicamente e com validade legal.

Para verificar a integridade e veracidade da assinatura dos documentos assinados de forma eletrônica através do sistema gov.br, deve-se realizar o upload do arquivo no website <u>https://verificador.iti.gov.br</u>.